## 松阪市公式アプリ「松阪ナビ」をご活用ください

「松阪ナビ」は、松阪市のイベント、ごみ出しについてなど、身近な情報を受け取ることができ、皆さまの暮らしをサポートするアプリです。お住まいの地域を設定するとごみ収集カレンダーやごみ出し日のお知らせ機能が利用できますので、ぜひダウンロードしてください。

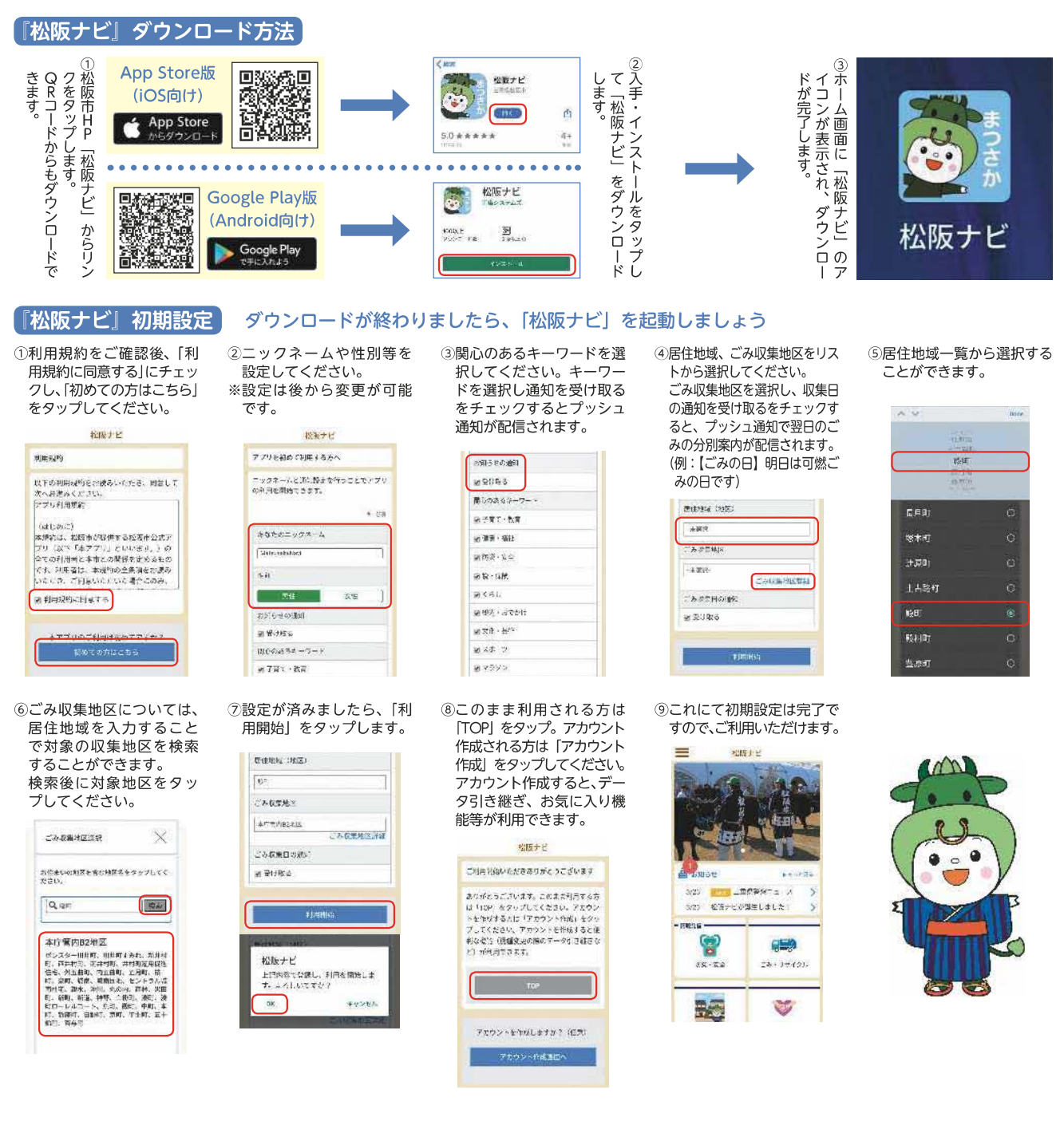

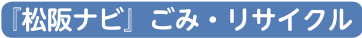

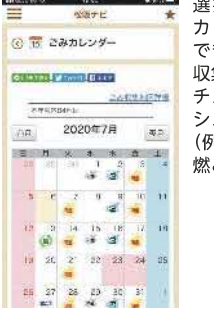

| 選択したごみ収集地区の<br>カレンダーを見ることが<br>できます。<br>収集日の通知を受け取るに<br>チェックしておくと、プッ<br>シュ通知が配信されます。<br>(例:[ごみの日]明日は可<br>燃ごみの日です) |
|----------------------------------------------------------------------------------------------------|
|                                                                                                    |

| 1000 2 0 0 0<br>2007 E | *    | 分別が分からないごみをみ       |  |
|------------------------|------|--------------------|--|
| ⓒ 🐸 何ごみ検察              |      | 力して快楽すると凡例が表示されます。 |  |
| 9                      | (98) |                    |  |
| b17                    |      |                    |  |
| ± m                    |      |                    |  |
| sir                    |      |                    |  |
| luiz (                 | 1    |                    |  |
| 517                    |      |                    |  |
| iki∓                   |      |                    |  |
| *i1                    |      |                    |  |
| 96                     |      |                    |  |
| 587                    |      |                    |  |

## 登録料・利用料

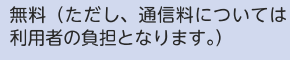

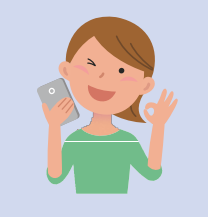